#### Curso de Capacitación

Doce (12) puntos de verificación para la vigilancia de enfermedades en organismos acuáticos: una nueva aproximación para asistir equipos multidisciplinarios en países en desarrollo

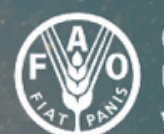

Organización de las Naciones Unidas para la Alimentación y la Agricultura

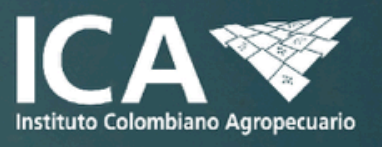

# **TALLER 3**

# RECORDATORIO REGLAS DE PARTICIPACIÓN TALLER 3

- Grupo de funcionarios del ICA que recibieron el link de conexión a la sala alterna
- 2. Escuchar la instrucción general del taller
- 3. Elegir un representante por grupo que presente los resultados en la discusión general
- 4. Moderador de grupo graba sesión

Las personas que no participan en el taller tendrán la información para ir desarrollándolo en casa

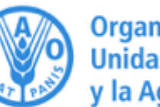

Sesión 6. Marzo 18, 2021

ARCHIVO EXCEL CON INFORMACIÓN PARA LOS ANÁLISIS – Muestreo en dos etapas

Objetivo de aprendizaje:

Definir:

- 1. Prevalencia por departamento y país
- 2. Prevalencia por grupo etario: engorde y alevinaje
- 3. Asociación entre factor de riesgo (temperatura del agua) y presentación de TiLV
- 4. Asociación entre factor de riesgo (grupo etario) y presentación de TiLV

Trabajo en 4 grupos

Con cada grupo de trabajo se hará una discusión durante 30 minutos a través conexión Zoom independiente a la general

Discusión general: un representante de cada grupo presenta a todos el resultado del objetivo de vigilancia y Fernando y Paola moderan la discusión

nstituto Colombiano Agropecua

# **GRUPO 1**

## Definir prevalencia por departamento y país

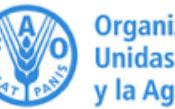

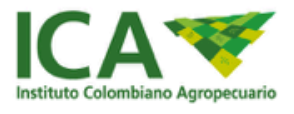

# **GRUPO 2**

# Definir prevalencia por grupo etario: engorde y alevinaje

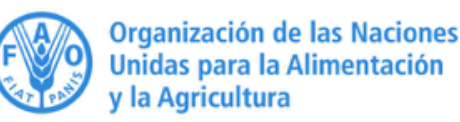

#### TALLER 3 (Lista de chequeo 7, 8 y 9)

#### **GRUPO 2**

Determinar la Prevalencia por grupo etario: engorde y alevinaje.

La prevalencia es la proporción del total de resultados positivos a TiLV dividido por el total de muestras por etapa productiva. Lo llevamos a porcentaje multiplicando por 100.

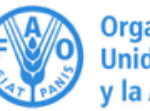

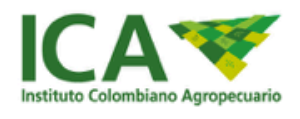

#### **CALCULO DE PREVALENCIA EN UNA POBLACION**

Número de casos de una Enfermedad presentes en una Población en un tiempo especificado

Prevalencia=

X100

Numero total de animales en la Población en ese tiempo especificado

# CÁLCULO DE PREVALENCIA EN UNA POBLACIÓN

P: prevalencia C: número de resultados positivos N: población total

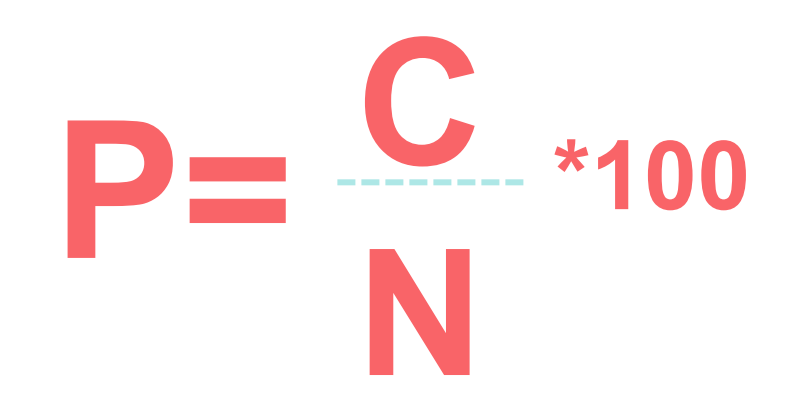

*EJEMPLO PRÁCTICO:* Calcular la prevalencia en dos etapas etarias (alevinaje y engorde) de una población dada.

1 Método: En la tabla de datos para el taller de la sesión 6, se aplica un filtro a los a los títulos de columna.

| Archive  | In             | icio Ins  | sertar Disposició   | ón de págin | na Fórmul      | as Dato | s Revisar       | Vista                  | Ayuda   |              |                         |                |                                  |                                  |                               | 🖻 Compart                | ir 🖓 Coment     | arios |
|----------|----------------|-----------|---------------------|-------------|----------------|---------|-----------------|------------------------|---------|--------------|-------------------------|----------------|----------------------------------|----------------------------------|-------------------------------|--------------------------|-----------------|-------|
| Pegar    | X<br>È≞ ~<br>≪ | Calibri   | ~ 12 ~ /            |             | = = <b>=</b> » | - ∰ -   | General<br>\$~% | ~<br>00, 0, 0, 00, 000 | Formato | Da<br>I∼ con | r formato<br>no tabla v | Estilos de     | 🔠 Inserta<br>🐱 Elimin<br>🌐 Forma | ar v ∑ v<br>ar v ↓ v<br>to v ♦ v | AZY<br>Ordenar y<br>filtrar ~ | y Analizar<br>ar ~ datos | Confidencialida | id .  |
| Portapap | eles 🗔         |           | Fuente              | Гъ          | Alineació      | in E    | Nún l           | nero í                 | 2       | Es           | tilos                   |                | Celda                            | s                                | A Drdenar de A                | a Z is                   | Confidencialida | d ^   |
| A1       | -              | · : >     | √ ƒ <sub>×</sub> ID |             |                |         |                 |                        |         |              |                         |                |                                  |                                  | Z↓ O <u>r</u> denar de Z      | аA                       |                 | ~     |
|          | D              | 6         |                     | E           | G              |         |                 |                        | K       |              |                         | м              | N                                | 0                                | Urden persor                  | alizado                  | c               |       |
| 1 11 -   | dento          | r otana v | Til v temn v        | densid      |                |         |                 | ,                      | ĸ       |              |                         | 1VI            | N                                | 0                                |                               |                          | 5               |       |
| 2 13     | huila          | alevino   | 0 ontima            | ontima      |                |         |                 |                        |         |              | Filtro (                | Ctrl+Mayús+    | +L)                              |                                  | <u>F</u> iltro                |                          |                 |       |
| 3 14     | huila          | alevino   | 0 optima            | optima      |                |         |                 |                        |         |              | Activa                  | el filtrado de | las celdas se                    | leccionadas.                     | S Borrar                      |                          |                 |       |
| 4 15     | huila          | alevino   | 0 optima            | optima      |                |         |                 |                        |         |              |                         |                |                                  |                                  |                               |                          |                 |       |
| 5 21     | huila          | engorda   | 0 alta              | optima      |                |         |                 |                        |         |              | Despue<br>de colu       | s haga clic e  | n la flecha de                   | el encabezado                    | 1∂ Volver a aplic             | ar                       |                 |       |
| 6 22     | huila          | engorda   | 0 alta              | optima      |                |         |                 |                        |         |              |                         | inna para re.  | stringii ios a                   | 103.                             | -                             |                          |                 |       |
| 7 23     | huila          | engorda   | 0 alta              | optima      |                |         |                 |                        |         |              | ⑦ Má                    | is informació  | ón                               |                                  |                               |                          |                 |       |
| 8 24     | huila          | engorda   | 0 alta              | optima      |                |         |                 |                        |         |              |                         |                |                                  |                                  |                               |                          |                 |       |
| 9 25     | huila          | engorda   | 0 alta              | optima      |                |         |                 |                        |         |              |                         |                |                                  |                                  |                               |                          |                 |       |
| 10 26    | huila          | engorda   | 0 optima            | optima      |                |         |                 |                        |         |              |                         |                |                                  |                                  |                               |                          |                 |       |
| 11 27    | huila          | engorda   | 0 optima            | optima      |                |         |                 |                        |         |              |                         |                |                                  |                                  |                               |                          |                 |       |
| 12 28    | huila          | engorda   | 0 optima            | optima      |                |         |                 |                        |         |              |                         |                |                                  |                                  |                               |                          |                 |       |
| 13 29    | huila          | engorda   | 0 optima            | optima      |                |         |                 |                        |         |              |                         |                |                                  |                                  |                               |                          |                 |       |
| 14 30    | huila          | engorda   | 0 optima            | alta        |                |         |                 |                        |         |              |                         |                |                                  |                                  |                               |                          |                 |       |
| 15 31    | huila          | engorda   | 0 optima            | alta        |                |         |                 |                        |         |              |                         |                |                                  |                                  |                               |                          |                 |       |
| 16 32    | huila          | engorda   | 0 optima            | alta        |                |         |                 |                        |         |              |                         |                |                                  |                                  |                               |                          |                 |       |
| 17 33    | huila          | engorda   | 0 optima            | alta        |                |         |                 |                        |         |              |                         |                |                                  |                                  |                               |                          |                 |       |
| 18 34    | huila          | engorda   | 0 optima            | alta        |                |         |                 |                        |         |              |                         |                |                                  |                                  |                               |                          |                 |       |
| 19 35    | huila          | engorda   | 0 optima            | alta        |                |         |                 |                        |         |              |                         |                |                                  |                                  |                               |                          |                 |       |
| 20 36    | huila          | engorda   | 0 optima            | alta        |                |         |                 |                        |         |              |                         |                |                                  |                                  |                               |                          |                 |       |
| 21 37    | huila          | engorda   | 0 optima            | alta        |                |         |                 |                        |         |              |                         |                |                                  |                                  |                               |                          |                 |       |
| 22 38    | huila          | engorda   | 0 optima            | optima      |                |         |                 |                        |         |              |                         |                |                                  |                                  |                               |                          |                 |       |
| 23 39    | huila          | engorda   | 0 optima            | optima      |                |         |                 |                        |         |              |                         |                |                                  |                                  |                               |                          |                 |       |
| 24 40    | huila          | engorda   | 0 optima            | optima      |                |         |                 |                        |         |              |                         |                |                                  |                                  |                               |                          |                 |       |
| 25 41    | huila          | engorda   | 0 optima            | optima      |                |         |                 |                        |         |              |                         |                |                                  |                                  |                               |                          |                 | -     |
| 4        | Þ              | Data      | TABLA ETAPA         | +           |                |         |                 |                        |         |              |                         | -              |                                  |                                  |                               |                          |                 | Þ     |

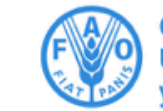

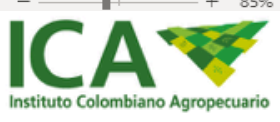

| 1 II ▼ depto ▼ etapa ▼ Til ▼ temp             | Ŧ | densida 🔻 |
|-----------------------------------------------|---|-----------|
| A Urdenar de A a Z                            |   | optima    |
| 7                                             |   | optima    |
| $\downarrow O_{\underline{r}}$ denar de Z a A |   | optima    |
| Ordenar por color >                           |   | optima    |
|                                               | L | optima    |
| Vista de Hoja                                 | L | optima    |
| Borrar filtro de "etapa"                      |   | optima    |
|                                               |   | optima    |
| Filtrar por color >                           | L | optima    |
| Filtros de <u>t</u> exto >                    | L | optima    |
|                                               | L | optima    |
| Buscar D                                      | L | optima    |
| ✓ (Seleccionar todo)                          | L | optima    |
| alevino                                       | L | optima    |
| engorda                                       | L | optima    |
|                                               | L | optima    |
|                                               | L | optima    |
|                                               |   | alta      |
|                                               |   | alta      |
|                                               |   | alta      |
|                                               |   | alta      |
|                                               |   | alta      |
| ACEPTAR Cancelar                              |   | alta      |
|                                               | L | alta      |
| Data TABLA ETAPA                              |   | +         |
| Se encontraron 50 de 150 registros            |   |           |

#### EJEMPLO PRÁCTICO

Se selecciona por etapa alevinos para totalizar el número de las muestras de la etapa "alevinos".

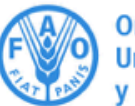

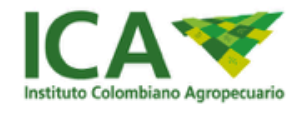

#### EJEMPLO PRÁCTICO

Se totaliza el numero de pruebas realizados en la etapa alevinos. Para este caso se determina una población de 50.

Se realiza el mismo procedimiento con la etapa engorde.

| Archivo Ink          | de in          | sertar Dispo                                                                                                    | sición de pá            | igina Fi       | örmulas     | Dutos        | Revisar                | Vista | Ayuda                    |                              |                       |            |                               |                               | d                            | Comp-artie        | Come         | ntarios |
|----------------------|----------------|----------------------------------------------------------------------------------------------------|-------------------------|----------------|-------------|--------------|------------------------|-------|--------------------------|------------------------------|-----------------------|------------|-------------------------------|-------------------------------|------------------------------|-------------------|--------------|---------|
| Pegar 🕹 -            | Cellbri<br>N K | -12<br>5 - 1 - 1 - 2                                                                                                    | × A' A'<br>× <u>A</u> × | × = 1<br>5 0 3 | *-<br>1 1 1 | # 3<br>≅ - 3 | ieneral<br>\$ = 96 === | 51.43 | Formato<br>condicional - | Dar formatio<br>como table - | Estitos de<br>ceida * | Eliminar + | $\Sigma^{+}$<br>$\varphi^{+}$ | 2∇<br>Ordenary<br>filtrar* se | D<br>Buscer y<br>deccioner * | Acalizar<br>datos | Confidencia  | idad    |
| Portugapetes 15      |                | Fuente                                                                                                    | 5                       |                | neación     | 5            | Número                 | 15 M  |                          | Extiles                      |                       | Celdas     |                               | Ediction                      |                              | Análisis          | Confidencial | ided in |
| c) v                 |                | 1 1 6                                                                                                    | alasian                 |                |             |              |                        |       |                          |                              |                       |            |                               |                               |                              |                   |              |         |
| 1.4                  |                |                                                                                                    | and an internet         |                |             |              |                        |       |                          |                              |                       |            |                               |                               |                              |                   |              | -       |
| - A - B              | C              | 0 0                                                                                                    | P                       | 6              |             | 1.1          | 1                      | ĸ     | L                        | M                            | N                     | 0          | P                             | Q                             | R.                           | 5                 | т            | U •     |
| 110 8 hulle          | elevine        | 1 818                                                                                                    | 8118                    |                |             |              |                        |       |                          |                              |                       |            |                               |                               |                              |                   |              |         |
| 111 9 hulla          | alevino        | 1 8/68                                                                                                    | 8758                    |                |             |              |                        |       |                          |                              |                       |            |                               |                               |                              |                   |              |         |
| 112 10 hulle         | alevina        | 1 alta                                                                                                    | alta                    |                |             |              |                        |       |                          |                              |                       |            |                               |                               |                              |                   |              |         |
| 18 52 Meta           | + Hereitage    | 2 8/58                                                                                                    | 4754                    |                |             |              |                        |       |                          |                              |                       |            |                               |                               |                              |                   |              |         |
| 119 53 Meta          | alevino        | 1 0/10                                                                                                    | alte                    |                |             |              |                        |       |                          |                              |                       |            |                               |                               |                              |                   |              |         |
| 20 54 Meta           | alleving.      | 1 8758                                                                                                    | alta                    |                |             |              |                        |       |                          |                              |                       |            |                               |                               |                              |                   |              |         |
| 123 #5 Cordoba       | alevino        | 1 8/18                                                                                                    | alta                    |                |             |              |                        |       |                          |                              |                       |            |                               |                               |                              |                   |              |         |
| 24 86 Cordobe        | alevino        | 1 elte                                                                                                    | alta                    |                |             |              |                        |       |                          |                              |                       |            |                               |                               |                              |                   |              |         |
| 125 87 Cordoba       | aleuino        | 1 8768                                                                                                    | alta                    |                |             |              |                        |       |                          |                              |                       |            |                               |                               |                              |                   |              |         |
| 126 88 Cordobe       | alevina        | 1 alta                                                                                                    | alta                    |                |             |              |                        |       |                          |                              |                       |            |                               |                               |                              |                   |              |         |
| 127 89 Cordoba       | alevino        | 1 8/18                                                                                                    | 8708                    |                |             |              |                        |       |                          |                              |                       |            |                               |                               |                              |                   |              |         |
| 128 90 Cordoba       | alevino        | 1 alta                                                                                                    | alta                    |                |             |              |                        |       |                          |                              |                       |            |                               |                               |                              |                   |              |         |
| 129 94 Cordoba       | aleutop        | 1 alta                                                                                                    | alta                    |                |             |              |                        |       |                          |                              |                       |            |                               |                               |                              |                   |              |         |
| 130 95 Cordoba       | alevino        | 1 8768                                                                                                    | alta                    |                |             |              |                        |       |                          |                              |                       |            |                               |                               |                              |                   |              |         |
| 135 Lauce            | elevine        | 2 elte                                                                                                    | elte                    |                |             |              |                        |       |                          |                              |                       |            |                               |                               |                              |                   |              |         |
| 136 136 Cauca        | alevino        | 1 8/18                                                                                                    | alta                    |                |             |              |                        |       |                          |                              |                       |            |                               |                               |                              |                   |              |         |
| 137 137 Cauca        | alevino        | 1 elte                                                                                                    | alta                    |                |             |              |                        |       |                          |                              |                       |            |                               |                               |                              |                   |              |         |
| 138 11 hulla         | aleuino        | 1 optima                                                                                                    | alta                    |                |             |              |                        |       |                          |                              |                       |            |                               |                               |                              |                   |              |         |
| 139 12 Pulla         | alevino        | 1 optima                                                                                                    | alta                    |                |             |              |                        |       |                          |                              |                       |            |                               |                               |                              |                   |              |         |
| 140 SS Mete          | allevino       | 1 optime                                                                                                    | alte                    |                |             |              |                        |       |                          |                              |                       |            |                               |                               |                              |                   |              |         |
| 141 56 Milta         | alevino        | 1 optime                                                                                                    | elte                    |                |             |              |                        |       |                          |                              |                       |            |                               |                               |                              |                   |              |         |
| 144 92 Cordoba       | alevina        | 3 optime                                                                                                    | alte                    |                |             |              |                        |       |                          |                              |                       |            |                               |                               |                              |                   |              |         |
| 145 92 Cordoba       | alevino        | 1 optima                                                                                                    | alta                    |                |             |              |                        |       |                          |                              |                       |            |                               |                               |                              |                   |              |         |
| 146 93 Cordoba       | alevino        | 1 optime                                                                                                    | opitima                 |                |             |              |                        |       |                          |                              |                       |            |                               |                               |                              |                   |              |         |
| 149 138 Cauca        | alevino        | 1 optima                                                                                                    | optima                  |                |             |              |                        |       |                          |                              |                       |            |                               |                               |                              |                   |              |         |
| 152                  |                |                                                                                                    |                         |                |             |              |                        |       |                          |                              |                       |            |                               |                               |                              |                   |              |         |
| 153                  |                |                                                                                                    |                         |                |             |              |                        |       |                          |                              |                       |            |                               |                               |                              |                   |              |         |
|                      | Duta           | TABLA ETAPA.                                                                                                    | ۲                       |                |             |              |                        |       |                          |                              |                       |            | -                             | ~                             |                              |                   |              |         |
| La successione hit   | star 150 cm    | information of the second second seco |                         |                |             |              |                        |       |                          |                              |                       |            | Record                        | dax 50                        | B (0)                        | (FT)              |              |         |
| The second second by | an address     |                                                                                                    |                         |                |             |              |                        |       |                          |                              |                       |            |                               |                               |                              | _                 | -            |         |
|                      |                |                                                                                                    |                         |                |             |              |                        |       |                          |                              |                       |            |                               |                               |                              |                   |              |         |
|                      |                |                                                                                                    |                         |                |             |              |                        |       |                          |                              |                       |            | Ore                           | anizaci                       | ión de l                     | as Nac            | iones        |         |

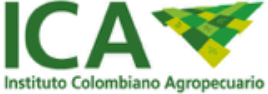

Unidas para la Alimentación

la Agricultura

| C103    |      |                           | <i>f</i> <sub>x</sub> alevi | ino                |      |   |           |
|---------|------|---------------------------|-----------------------------|--------------------|------|---|-----------|
|         | Α    | В                         | С                           | D                  |      | E | F         |
| 1       | ID 🖃 | depto 🕞                   | etapa 🔉                     | TiLV <sub>-T</sub> | temp | ¥ | densida(- |
| 103     | 1    | A ↓ <u>O</u> rdenar de m  | ienor a mayor               |                    | alta |   | alta      |
| 104     | 2    | Z Ordenar de m            | ayor a menor                | >                  | alta |   | alta      |
| 105     | Э    | <u>V</u> ista de Hoja     |                             | >                  | alta |   | alta      |
| 106     | ۷    | S Borrar filtro d         | e "TiLV"                    |                    | alta |   | alta      |
| 107     | 5    | Filtrar por c <u>o</u> lo | r                           | >                  | alta |   | alta      |
| 108     | e    | Filtros de <u>n</u> úme   | ero                         | >                  | alta |   | alta      |
| 109     | 7    | ✓ Selecci                 | onar todo)                  | ~                  | alta |   | alta      |
| 110     | 8    | <b>0</b><br><b>1</b>      |                             |                    | alta |   | alta      |
| 111     | S    |                           |                             |                    | alta |   | alta      |
| 112     | 10   |                           |                             |                    | alta |   | alta      |
| 118     | 52   |                           |                             |                    | alta |   | alta      |
| 119     | 53   |                           |                             |                    | alta |   | alta      |
| - Lista | )    |                           | ACEPTAR                     | Cancelar .:        |      |   |           |

## EJEMPLO PRÁCTICO

Paso seguido se aplica el filtro a resultados positivos (1), de la columna TiLV.

LISTO SE ENCONTRATON SE DE LOS TEGISTOS

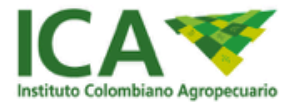

| Porta | Portapapeles 🖘 🛛 Fuente |         |           |                                                                                    |     | G                   | Alin            | eación       | E .  | Númer | 0 |
|-------|-------------------------|---------|-----------|------------------------------------------------------------------------------------|-----|---------------------|-----------------|--------------|------|-------|---|
| A1    |                         | · -     | $\times$  | <j< td=""><td>fx</td><td>ID</td><td></td><td></td><td></td><td></td><td></td></j<> | fx  | ID                  |                 |              |      |       |   |
|       | А                       | В       | С         | D                                                                                  |     | E                   |                 | F            | G    |       | ł |
| 1     | ID -                    | depto 👻 | etapa 👻   | Til 🖛                                                                              | Ą↓  | Ordenar o           | de me           | enor a mayor |      |       |   |
| 2     | 13                      | huila   | alevino   | 0                                                                                  | Z   | Ordenar (           | de ma           | vor a menor  |      |       |   |
| 3     | 14                      | huila   | alevino   | 0                                                                                  | Aw  | Ordener             |                 | lor          |      |       |   |
| 4     | 15                      | huila   | alevino   | 0                                                                                  | _   | <u>O</u> rdenar p   | SOLCC           | nor          |      |       |   |
| 5     | 21                      | huila   | engorda   | 0                                                                                  | ×,  | <u>B</u> orrar filt | ro de           | "TiLV"       |      |       |   |
| 6     | 22                      | huila   | engorda   | 0                                                                                  |     | Filtrar po          | r c <u>o</u> lo | r            |      | E     |   |
| 7     | 23                      | huila   | engorda   | 0                                                                                  |     | Filtros de          | <u>n</u> úme    | ero          |      | F     |   |
| 8     | 24                      | huila   | engorda   | 0                                                                                  |     | Buscar              |                 |              |      | 0     |   |
| 9     | 25                      | huila   | engorda   | 0                                                                                  | ~   |                     |                 |              |      | ~     |   |
| 10    | 26                      | huila   | engorda   | 0                                                                                  | · · |                     | eccion          | ar todo)     |      |       |   |
| 11    | 27                      | huila   | engorda   | 0                                                                                  |     | 1                   |                 |              |      |       |   |
| 12    | 28                      | huila   | engorda   | 0                                                                                  |     |                     |                 |              |      |       |   |
| 13    | 29                      | huila   | engorda   | 0                                                                                  |     |                     |                 |              |      |       |   |
| 14    | 30                      | huila   | engorda   | 0                                                                                  |     |                     |                 |              |      |       |   |
| 15    | 31                      | huila   | engorda   | 0                                                                                  |     |                     |                 |              |      |       |   |
| 16    | 32                      | huila   | engorda   | 0                                                                                  |     |                     |                 |              |      |       |   |
|       | $ \cdot $               | Hoja1   | l   Hoja2 | Dat                                                                                |     |                     |                 | ACEPTAR      | Cano | elar  |   |
|       |                         |         |           |                                                                                    |     |                     |                 |              |      |       |   |

#### EJEMPLO PRÁCTICO

A continuación se realiza el filtro para los resultados negativos(0), de la columna TiLV y totalizamos los resultados negativos.

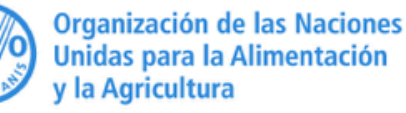

| Dpto    | Población | Enfermo (1) | No<br>enfermo<br>(0) | Prevalencia |
|---------|-----------|-------------|----------------------|-------------|
|         |           |             |                      |             |
| Alevino | 50        | 32          | 18                   | 64%         |
| Engorde | 100       | 17          | 83                   | 17%         |
| País    | 150       | 49          | 101                  | 32.66%      |

#### EJEMPLO PRÁCTICO

A continuación elaboramos la tabla 2x2 y se aplica la fórmula para hallar la prevalencia para las dos etapas etáreas.

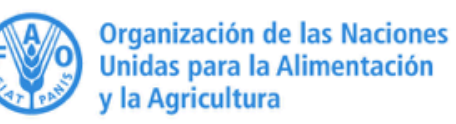

## 2. PREVALENCIA POR TABLA DINAMICA

| F15 | 1   | <b>-</b>    | $\times$ $\checkmark$ | f <sub>%</sub> | optima |          |
|-----|-----|-------------|-----------------------|----------------|--------|----------|
|     | А   | В           | С                     | D              | E      | F        |
| 1   | ID  | depto       | etapa                 | TiLV           | temp   | densidad |
| 2   | 13  | huila       | alevino               | 0              | optima | optima   |
| 3   | 14  | huila       | alevino               | 0              | optima | optima   |
| 4   | 15  | huila       | alevino               | 0              | optima | optima   |
| 5   | 21  | huila       | engorda               | 0              | alta   | optima   |
| 6   | 22  | huila       | engorda               | 0              | alta   | optima   |
| 7   | 23  | huila       | engorda               | 0              | alta   | optima   |
| 8   | 24  | huila       | engorda               | 0              | alta   | optima   |
| 9   | 25  | huila       | engorda               | 0              | alta   | optima   |
| 10  | 26  | huila       | engorda               | 0              | optima | optima   |
| 11  | 27  | huila       | engorda               | 0              | optima | optima   |
| 12  | 28  | huila       | engorda               | 0              | optima | optima   |
| 13  | 29  | huila       | engorda               | 0              | optima | optima   |
| 14  | 30  | huila       | engorda               | 0              | optima | alta     |
| 15  | 31  | huila       | engorda               | 0              | optima | alta     |
| 16  | 32  | huila       | engorda               | 0              | optima | alta     |
| 17  | 33  | huila       | engorda               | 0              | optima | alta     |
| 18  | 34  | huila       | engorda               | 0              | optima | alta     |
| 19  | 35  | huila       | engorda               | 0              | optima | alta     |
| 20  | 26  | Level Level |                       | 0              |        | - 14 -   |
|     | - P | Data        | • ·                   |                |        |          |

#### EJEMPLO PRÁCTICO

En la tabla de datos para el taller de la sesión 6, se seleccionan las celdas que nutrirán la tabla dinámica.

Organización de las Naciones Unidas para la Alimentación y la Agricultura

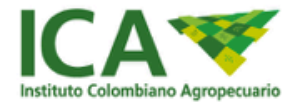

#### **PREVALENCIA POR TABLA DINAMICA**

| Arc  | hivo             | Inicio                     | Insertar          | Disp                                        | osición de página                                | Fórmulas D                   |  |  |  |  |  |
|------|------------------|----------------------------|-------------------|---------------------------------------------|--------------------------------------------------|------------------------------|--|--|--|--|--|
| Pivo | Ţ<br>tTable<br>~ | Tablas dinám<br>recomendae | icas Tabla<br>das | llustra                                     | Compleme<br>Compleme                             | entos Gráficos<br>recomendad |  |  |  |  |  |
| 1    | Tabl             | a <u>D</u> inámica         |                   |                                             |                                                  |                              |  |  |  |  |  |
| ් ත් | Desc             | de Power <u>B</u> I (      | [ { "@odata.      | TablaD                                      | inámica                                          |                              |  |  |  |  |  |
|      | А                | В                          | С                 | Permite disponer y resumir fácilmente datos |                                                  |                              |  |  |  |  |  |
| 1    | ID               | depto                      | etapa             | comple                                      | jos en una tabla diná                            | mica.                        |  |  |  |  |  |
| 2    | 13               | huila                      | alevino           | Informa                                     | ación: puede hacer do                            | oble clic en un              |  |  |  |  |  |
| 3    | 14               | huila                      | alevino           | valor pa<br>conforr                         | ara ver los valores det<br>nan el total resumido | allados que                  |  |  |  |  |  |
| 4    | 15               | huila                      | alevino           | 0                                           |                                                  |                              |  |  |  |  |  |
| 5    | 21               | huila                      | engorda           | 🥑 Ма                                        | s información                                    |                              |  |  |  |  |  |
| 6    | 22               | huila                      | engorda           | 0                                           | alta                                             | optima                       |  |  |  |  |  |
| 7    | 23               | huila                      | engorda           | 0                                           | alta                                             | optima                       |  |  |  |  |  |
| 8    | 24               | huila                      | engorda           | 0                                           | alta                                             | optima                       |  |  |  |  |  |
| 9    | 25               | huila                      | engorda           | 0                                           | alta                                             | optima                       |  |  |  |  |  |
| 10   | 26               | huila                      | engorda           | 0                                           | optima                                           | optima                       |  |  |  |  |  |
| 11   | 27               | huila                      | engorda           | 0                                           | optima                                           | optima                       |  |  |  |  |  |
| 12   | 28               | huila                      | engorda           | 0                                           | optima                                           | optima                       |  |  |  |  |  |
| 13   | 29               | huila                      | engorda           | 0                                           | optima                                           | optima                       |  |  |  |  |  |
| 14   | 30               | huila                      | engorda           | 0                                           | optima                                           | alta                         |  |  |  |  |  |
| 15   | 31               | huila                      | engorda           | 0                                           | optima                                           | alta                         |  |  |  |  |  |
| 16   | 32               | huila                      | engorda           | 0                                           | optima                                           | alta                         |  |  |  |  |  |
| 17   | 33               | huila                      | engorda           | 0                                           | optima                                           | alta                         |  |  |  |  |  |
| 18   | 34               | huila                      | engorda           | 0                                           | optima                                           | alta                         |  |  |  |  |  |
| 19   | 35               | huila                      | engorda           | 0                                           | optima                                           | alta                         |  |  |  |  |  |
| 20   | 20               | Le il -                    |                   | 0                                           |                                                  | - 14 -                       |  |  |  |  |  |

#### EJEMPLO PRÁCTICO

En la pestaña *Insertar* se selecciona la opción *Pivot Table* y se selecciona la opción *TablaDinamica*, posterior se acepta la selección de datos previa y se creara una nueva hoja.

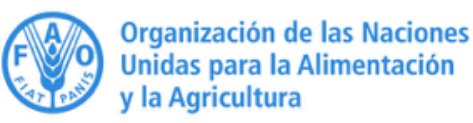

## PREVALENCIA POR TABLA DINÁMICA

### EJEMPLO PRÁCTICO

En las opciones de CAMPOS DE TABLA DINAMICA, se realizan las siguientes acciones:

- 1. En el área de "columna" arrastramos la opción TiLV,
- 2. Para el área de "filas" arrastramos la opción etapa,
- 3. Para el área "Valores" se arrastra nuevamente la opción *TiLV* que de forma predeterminada arroja el valor en sumatoria que debemos cambiar mediante la opción "Configuración de campo valor…" y
- 4. Luego seleccionando como tipo de cálculo "Recuento" que generara una tabla de datos filtrada.

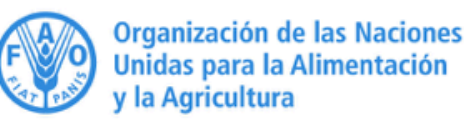

| Ar          | chivo               | Inicio      | Insertar   | Disposición c             | le página                       | Fórmulas                               | Datos                 | Revisar               | Vista                  | Ayuda   | Análisis de tab                       | la dinámica           | Diseño                           | D                                                                                | 🖻 Compartir               | Comentarios           |
|-------------|---------------------|-------------|------------|---------------------------|---------------------------------|----------------------------------------|-----------------------|-----------------------|------------------------|---------|---------------------------------------|-----------------------|----------------------------------|----------------------------------------------------------------------------------|---------------------------|-----------------------|
| Pe          | <br>[<br>:gar<br>✓✓ | Calibri     | <u>s</u> • | • 12 • A^<br>•            | A <sup>*</sup>   Ξ :<br>•   Ξ : | ≡ <mark>≡</mark> ∛×<br>≡≡⊡≖            | ë₽<br>₩               | General<br>\$ ~ % 000 | ~<br>00, 00,<br>0, 00, | Forma   | ato Dar formato<br>nal ~ como tabla v | Estilos de<br>celda ~ | 🔠 Inserta<br>🔛 Elimin<br>🖽 Forma | ar v ∑ v A<br>Nar v J v Z V V<br>ato v Ordenar y Buscar<br>of iltrar v seleccion | y Analizar<br>aar ~ datos | Confidencialidad<br>~ |
| Port        | apapeles            | ۲ <u>م</u>  | Fuen       | te                        | Гы                              | Alineación                             | L                     | Número                | F                      | 2       | Estilos                               |                       | Celda                            | is Edición                                                                       | Análisis                  | Confidencialidad 🔨    |
| B7          | ,                   | • :         | X 🗸        | <i>f</i> <sub>x</sub> 101 |                                 |                                        |                       |                       |                        |         |                                       |                       |                                  |                                                                                  |                           | v                     |
| 1 2         |                     | A           |            | В                         | C                               | D                                      | E                     |                       | F                      | G       | Н                                     | I                     |                                  | Campos de tabla dir                                                              | námica                    | ▼ X                   |
| 3           | Cuenta              | de TiLV     | Etique     | tas de colum              | na 💌                            |                                        |                       |                       |                        |         |                                       |                       |                                  | Seleccionar campos para agregar a                                                | informe:                  | ***                   |
| 4           | Etique              | tas de fila | <b>*</b>   |                           | 0 1                             | Total genera                           | ıl                    |                       |                        |         |                                       |                       |                                  | Buscar                                                                           |                           | 9                     |
| 5           | alevino             |             |            |                           | 18 32                           | 5                                      | 0                     |                       |                        |         |                                       |                       |                                  |                                                                                  |                           |                       |
| 6           | engord              | a           |            |                           | Configur                        | ación de campo                         | de valor              |                       | ?                      | ×       |                                       |                       |                                  |                                                                                  |                           |                       |
| 7<br>8<br>9 | Total g             | eneral      |            | _                         | Nombre o<br>Nom <u>b</u> re p   | del origen: TiLV<br>personalizado:     | Cuenta de Ti          | LV                    |                        |         |                                       |                       |                                  | <ul> <li>✓ etapa</li> <li>✓ TiLV</li> <li>□ temp</li> </ul>                      |                           |                       |
| 10          |                     |             |            |                           | Resumi                          | r valores por N                        | lostrar valore        | es como               |                        |         |                                       |                       |                                  | densidad                                                                         |                           |                       |
| 11          |                     |             |            |                           | Resumi                          | r campo de valor                       | por                   |                       |                        |         |                                       |                       |                                  |                                                                                  |                           | •                     |
| 12          |                     |             |            |                           | Elija el t<br>datos d           | ipo de cálculo qu<br>el campo selecció | ue desea usa<br>onado | ir para resumir       |                        |         |                                       |                       |                                  | Arrastrar campos entre las áreas sig                                             | uientes:                  |                       |
| 14          |                     |             |            |                           | Suma<br>Recuer                  | nto                                    |                       | ^                     |                        |         |                                       |                       |                                  | <b>T</b> Filtros                                                                 | Columnas                  |                       |
| 15          |                     |             |            |                           | Promeo                          | dio                                    |                       |                       |                        |         |                                       |                       |                                  |                                                                                  | TiLV                      | •                     |
| 16          |                     |             |            |                           | Mín.                            |                                        |                       |                       |                        |         |                                       |                       |                                  |                                                                                  |                           |                       |
| 17          |                     |             |            |                           | Produc                          | 10                                     |                       | •                     |                        |         |                                       |                       |                                  | -                                                                                | 2.111                     |                       |
| 18          |                     |             |            |                           | -                               |                                        |                       |                       |                        |         |                                       |                       |                                  | ≡ Filas                                                                          | 2 Valores                 |                       |
| 20          |                     |             |            |                           | Formato                         | o de <u>n</u> úmero                    |                       | Acepta                | r C                    | ancelar |                                       |                       |                                  | etapa                                                                            | Cuenta de Ti              |                       |
| 21          |                     |             |            |                           |                                 |                                        |                       |                       |                        |         |                                       |                       |                                  |                                                                                  |                           |                       |
| - 22        | < →                 | Hoja        | 1 Data     | +                         |                                 |                                        |                       | ÷ •                   |                        |         |                                       |                       | •                                | Aplazar actualización del diseño                                                 | )                         | Actualizar            |
|             |                     |             |            |                           |                                 |                                        |                       |                       |                        |         |                                       |                       |                                  | III III III                                                                      | ] 四                       | + 100%                |

| Cuenta de TiLV                                 | Etiquetas de<br>columna |          |               |
|------------------------------------------------|-------------------------|----------|---------------|
|                                                | Sanos                   | Enfermos | Total general |
| Etiquetas de fila                              | 0                       | 1        |               |
| Carles and and and and and and and and and and |                         |          |               |
| alevino                                        | 18                      | 32       | 50            |
|                                                |                         |          | A Carlos and  |
| engorda                                        | 83                      | 17       | 100           |
|                                                | Con march               |          |               |
| Total general                                  | 101                     | 49       | 150           |

#### PREVALENCIA POR TABLA DINÁMICA ALEVINOS-ENGORDE

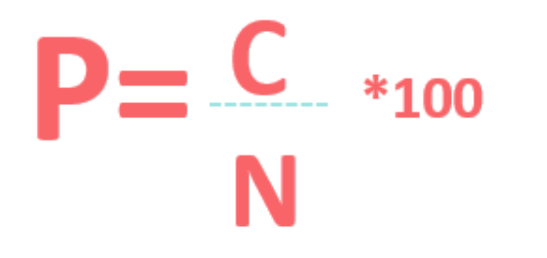

*P= prevalencia C= número de animales enfermos N= número total de muestras (50)* 

ALEVINES P= (32/50)\*100 P= 64% ENGORDA P= (17/100)\*100 P= 17%

## **3. PREVALENCIA POR WINEPI**

### **EJEMPLO PRÁCTICO**

Nos dirigimos a la dirección: http://www.winepi.net y seleccionamos la opción de idioma de preferencia.

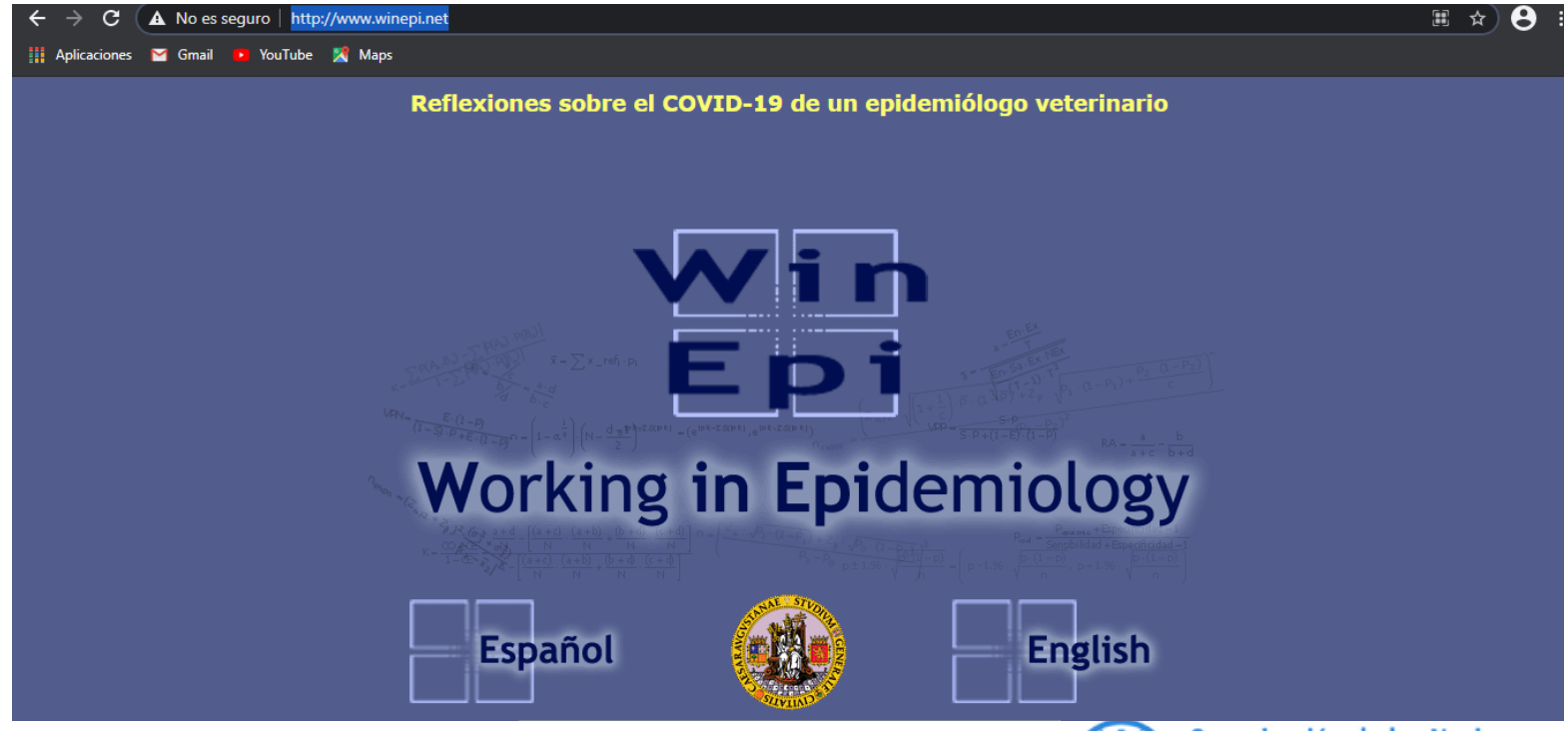

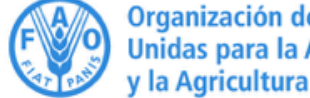

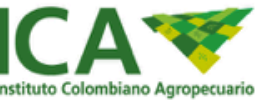

### PREVALENCIA POR WINEPI EJEMPLO PRÁCTICO

En Inicio seleccionamos la opción "medición de enfermedad" y luego la opción "Cálculo de prevalencia".

| Nodisión do                                                                                                    |                                                                                                    |
|----------------------------------------------------------------------------------------------------|----------------------------------------------------------------------------------------------------|
| enfermedad                                                                                                    | Medición de enfermedad: Cálculo de prevalencia (1)                                                                                                    |
| e Mortalidad y Letalidad<br>xulo de Prevalencia<br>culo de Incidencias<br>ación de Duración de<br>enfermedad<br>ación de Incidencias<br>o de Indice Epidémico<br>ndarización de tasas | La prevalencia corresponde a la proporción de enfermos (o infectados en una población). El problema es que casi nunca disponemos de la información completa de toda una población y necesitamos trabajar con una muestra, por lo que el valor obtenido es una estimación del valor real y debemos calcular el intervalo de confianza de dicha estimación.<br>Un problema adicional es que hay que considerar normalmente no conocemos el número de enfermos sino el número de positivos mediante la utilización de una prueba diagnóstica imperfecta que tiene unas determinadas características de sensibilidad y especificidad.<br>Así pues para conocer la prevalencia de enfermedad en una población necesitamos conocer los siguientes datos:<br>• NC: el nivel de confianza deseado si trabajamos con una muestra (normalmente se establece como 95%).<br>• N: el tamaño de la población (no es necesario para poblaciones muy grandes).<br>• e: el número de individuos enfermos en la población (o en la muestra).<br>• m: el tamaño de la muestra.<br>• Se: la sensibilidad de la prueba diagnóstica. |
| eni.net/sn/disease/cnrev1.as                                                                                                    | • Est la especificidad de la prueba diagnostica. Antes de calcular la prevalencia debe indicar el tipo de datos del que dispone:   Nivel de confianza : expresado como porcentaje (%)    Tamaño de población : Conocido    Origen de los datos : De una población                                                                                                    |

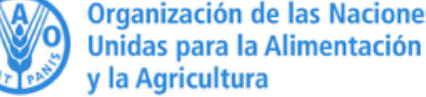

### PREVALENCIA POR WINEPI EJEMPLO PRÁCTICO

Para nuestro caso específico, "Prevalencia por grupo etario: engorde y alevinaje" seleccionamos las opciones:

Un problema adicional es que hay que considerar normalmente no conocemos el número de enfermos sino el número de positivos mediante la utilización de una prueba diagnóstica imperfecta que tiene unas determinadas características de sensibilidad y especificidad.

Así pues para conocer la prevalencia de enfermedad en una población necesitamos conocer los siguientes datos:

- NC: el nivel de confianza deseado si trabajamos con una muestra (normalmente se establece como 95%).
- N: el tamaño de la población (no es necesario para poblaciones muy grandes).
- e: el número de individuos enfermos en la población (o en la muestra).
- m: el tamaño de la muestra.
- Se: la sensibilidad de la prueba diagnóstica.
- Es: la especificidad de la prueba diagnóstica.

Antes de calcular la prevalencia debe indicar el tipo de datos del que dispone:

| Nivel de confianza :                        | expresado como porcentaje (%) 🗸 🗸 |   |
|---------------------------------------------|-----------------------------------|---|
| Tamaño de población :                       | Conocido 🗸                        |   |
| Origen de los datos :                       | De una población 🗸                |   |
| Sensibilidad y especificidad diagnósticas : | Perfectas                         | ~ |
| Prevalencia :                               | expresada como porcentaje (%) 🗸   |   |

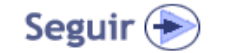

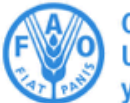

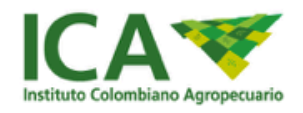

### PREVALENCIA POR WINEPI

### EJEMPLO PRÁCTICO

Ingresamos los datos correspondientes a la información suministrada. Inicialmente para alevinos:

#### Medición de enfermedad: Cálculo de prevalencia (2)

Introduzca los siguientes datos para determinar la prevalencia en una población:

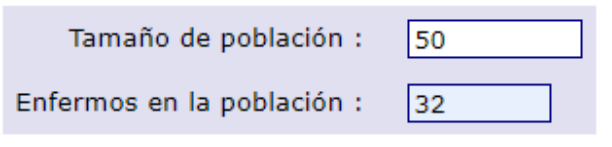

Nota: Utilice el punto (.) como separador decimal

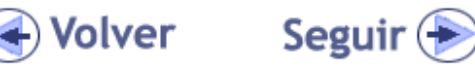

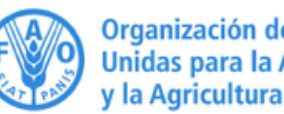

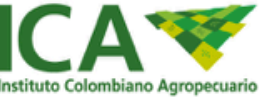

### PREVALENCIA POR WINEPI

### EJEMPLO PRÁCTICO

# La plataforma arrojará los resultados de prevalencia de la enfermedad en alevinos

Medición de enfermedad: Cálculo de prevalencia (3)

#### Datos

El objetivo es calcular la prevalencia de una enfermedad en una población:

Tamaño de población : 50

Enfermos en la población : 32

Resultados

La prevalencia real en la población es 64.00%.

Prevalencia real : 64.00%

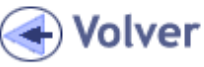

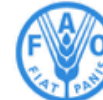

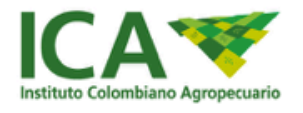

### PREVALENCIA POR WINEPI

### EJEMPLO PRÁCTICO

La plataforma arrojará los resultados de prevalencia de la enfermedad en engorda

Medición de enfermedad: Cálculo de prevalencia (3)

#### Datos

El objetivo es calcular la prevalencia de una enfermedad en una población:

Tamaño de población : 100 Enfermos en la población : 17

#### Resultados

La prevalencia real en la población es 17.00%.

Prevalencia real : 17.00%

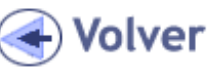

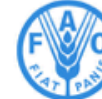

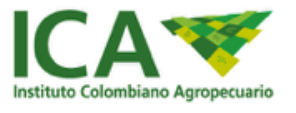

## CONCLUSIONES

- 1. La prevalencia se puede calcular por los tres métodos presentados:
  - Método convencional
  - Utilizando tablas dinámicas
  - Utilizando el programa Winepi.
- 2. El resultado obtenido por los tres métodos nos arroja la tabla 2X2, con la cual podemos utilizar la fórmula establecida y llegar al mismo resultado de prevalencia.
- 3. En el ejercicio se estableció que la Prevalencia fue:
  - Alevinaje: 64%
  - Engorde: 17%

# **GRUPO 3**

# Asociación entre factor de riesgo TEMPERATURA DEL AGUA y presentación de TiLV

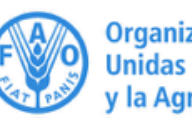

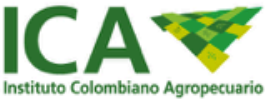

#### Taller 3 Lista de chequeo 7, 8 y 9

#### Caso

Se toma como caso de estudio un muestreo realizado, en donde se determino un tamaño muestral de 150 predios, en condiciones de presencia (Sí/no) de la enfermedad, con diferentes componentes etáreos (alevinos, engorda) y localización geográfica (Huila, Meta y Cordóba), con el fin de poder determinar la influencia de los factores de riesgo de temperatura de agua y edad para la presencia de la enfermedad.

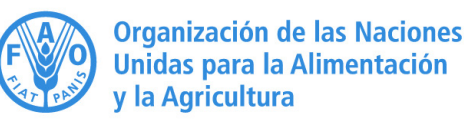

#### **INFLUENCIA DE LA TEMPERATURA**

| П             | roconcio |        |               |
|---------------|----------|--------|---------------|
| P             | resencia | de HLV |               |
| Temperatura   | 0        | 1      | Total general |
| Alta          | 21       | 35     | 56            |
| Óptima        | 80       | 14     | 94            |
|               |          |        |               |
| Total General | 101      | 49     | 150           |

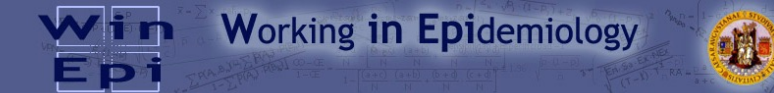

Estimación de riesgos: Estudios observacionales (3)

#### Datos

Estimación de riesg

Estudios observacionales estratificados

El objetivo es estimar el Odds Ratio en un estudio observacional Transversal:

#### Nivel de confianza % : 95%

| I            | Frecuencia                                | s Obse          | rvadas   |                 | Frecuencia   | as Espe                                   | radas                                      |          |       |    |        |          |  |
|--------------|-------------------------------------------|-----------------|----------|-----------------|--------------|-------------------------------------------|--------------------------------------------|----------|-------|----|--------|----------|--|
|              |                                           | Estado de salud |          | Estado de salud |              | Estado de salud                           |                                            |          |       |    | Estado | de salud |  |
|              |                                           | Sanos           | Enfermos | Total           |              |                                           | Sanos                                      | Enfermos | Total |    |        |          |  |
| Variable     | Expuestos:<br>temperatura<br>alta         | 21              | 35       | 56              | Variable     | Variable                                  | Expuestos:<br>temperatura<br>Variable alta | 37.71    | 18.29 | 56 |        |          |  |
| de<br>riesgo | No<br>expuestos:<br>temperatura<br>optima | 80              | 14       | 94              | de<br>riesgo | No<br>expuestos:<br>temperatura<br>optima | 63.29                                      | 30.71    | 94    |    |        |          |  |
|              | Total                                     | 101             | 49       | 150             |              | Total                                     | 101                                        | 49       | 150   |    |        |          |  |

#### Resultados

Los individuos expuestos (temperatura alta) presentan entre 4.35 y 20.87 más probabilidades de estar enfermos que los no expuestos (temperatura optima) (usando los límites de la aproximación logarítmica). Por lo que se considera que temperatura alta es un factor de riesgo.

| 1. Límites :                                                                                                    | Límites válidos                                                   |
|----------------------------------------------------------------------------------------------------|-------------------------------------------------------------------|
| <ol> <li>Significación :<br/>Aproximación logarítmica : IC 95%:<br/>Aproximación Chi<sup>2</sup> : IC 95%:</li> </ol>                                       | Resultado significativo<br>(4.3471, 20.8653)<br>(4.5572, 19.9030) |
| 3. Odds Ratio :                                                                                                    | 9.5238                                                            |
| <ol> <li>Resultados adicionales :<br/>Prevalencia entre expuestos (temperatura alta) :<br/>Prevalencia entre no expuestos (temperatura optima) :</li> </ol> | 62.50%<br>14.89%                                                  |
|                                                                                                    |                                                                   |

Calcular Razón de Prevalencias con los mismos datos

Volver

#### Datos

El objetivo es estimar el Odds Ratio en un estudio observacional Transversal:

| . 1                      | Frecuencia                                | s Obse          | rvadas   |                 |                          | Frecuencia                                | as Espe | radas    |        |          |  |
|--------------------------|-------------------------------------------|-----------------|----------|-----------------|--------------------------|-------------------------------------------|---------|----------|--------|----------|--|
|                          |                                           | Estado de salud |          | Estado de salud |                          |                                           |         |          | Estado | de salud |  |
|                          |                                           | Sanos           | Enfermos | Total           |                          |                                           | Sanos   | Enfermos | Tota   |          |  |
| Variable<br>de<br>riesgo | Expuestos:<br>temperatura<br>alta         | 21              | 35       | 56              | Variable<br>de<br>riesgo | Expuestos:<br>temperatura<br>alta         | 37.71   | 18.29    | 56     |          |  |
|                          | No<br>expuestos:<br>temperatura<br>optima | 80              | 14       | 94              |                          | No<br>expuestos:<br>temperatura<br>optima | 53.29   | 30.71    | 94     |          |  |
|                          | Total                                     | 101             | 49       | 150             |                          | Total                                     | 101     | 49       | 150    |          |  |

#### Resultados

Los individuos expuestos (temperatura alta) presentan entre 4.35 y 20.87 más probabilidades de estar enfermos que los no expuestos (temperatura optima) (usando los límites de la aproximación logarítmica). Por lo que se considera que temperatura alta es un factor de riesgo.

| 1. Límites :                                                                                                    | Límites válidos                                                   |
|----------------------------------------------------------------------------------------------------|-------------------------------------------------------------------|
| 2. Significación :<br>Aproximación logarítmica : IC 95%:<br>Aproximación Chi <sup>2</sup> : IC 95%:                                      | Resultado significativo<br>(4.3471, 20.8653)<br>(4.5572, 19.9030) |
| 3. Odds Ratio :                                                                                                    | 9.5238                                                            |
| 4. Resultados adicionales :<br>Prevalencia entre expuestos (temperatura alta) :<br>Prevalencia entre no expuestos (temperatura optima) : | 62.50%<br>14.89%                                                  |

#### **INFLUENCIA DE LA EDAD**

|               | PRESENCIA | DE TilV |         |
|---------------|-----------|---------|---------|
|               |           |         | Total   |
| EDAD          | 0         | 1       | General |
| Alevino       | 18        | 32      | 50      |
| Engorda       | 83        | 17      | 100     |
| Total General | 101       | 49      | 150     |

|                | caso también se pueden calcular los riesgos atribuibles.                                                                                                    |  |  |  |  |  |
|----------------|----------------------------------------------------------------------------------------------------|--|--|--|--|--|
| n de riesgos   | A pesar de que el Odds Ratio se utiliza en todos los estudios observacionales hay que tener en cuenta que<br>sobreestima el riesgo ya que proporciona un valor sobreestimado de la asociación entre el factor y la<br>enformedad (especialmente en enfermedades no esporádicas).                        |  |  |  |  |  |
| bservacionales | Para interpretar los resultados obtenidos se deben tener en cuenta tres circunstancias:                                                                                                    |  |  |  |  |  |
| tificados      | <ol> <li>Validez de los límites: las frecuencias esperadas de todos los grupos deben ser mayores de<br/>S.</li> </ol>                                                                                                    |  |  |  |  |  |
| nicio ]        | <ol> <li>Significación estadística: Los resultados son significativos cuando la unidad no está incluida<br/>en el intervalo de confianza calculado. El programa calcula dos intervalos de confianza por<br/>aproximación logaritmica o por aproximación basada en la prueba de Chi-cuadrado.</li> </ol> |  |  |  |  |  |
|                | 3. Interpretación del estimador:                                                                                                    |  |  |  |  |  |
|                | <ul> <li>Estimador menor de 1: el factor al que el individuo está expuesto es un factor<br/>protector.</li> </ul>                                                                                                    |  |  |  |  |  |
|                | <ul> <li>Estimador igual a 1: no existe asociación entre la enfermedad y la exposición al<br/>factor.</li> </ul>                                                                                                    |  |  |  |  |  |
|                | <ul> <li>Estimador mayor de 1: el factor al que el individuo está expuesto es un factor de<br/>riesgo.</li> </ul>                                                                                                    |  |  |  |  |  |
|                | Por lo tanto para realizar los cálculos correspondientes a este módulo necesitaremos los siguientes datos:                                                                                                    |  |  |  |  |  |
|                | <ul> <li>NC: el nivel de confianza deseado (normalmente se establece como 95%).</li> </ul>                                                                                                    |  |  |  |  |  |
|                | <ul> <li>A: número de enfermos expuestos.</li> </ul>                                                                                                    |  |  |  |  |  |
|                | <ul> <li>B: número de sanos expuestos (o tiempo en riesgo expuesto).</li> </ul>                                                                                                    |  |  |  |  |  |
|                | <ul> <li>C: número de enfermos no expuestos.</li> </ul>                                                                                                    |  |  |  |  |  |
|                | <ul> <li>D: número de sanos no expuestos (o tiempo en riesgo expuesto).</li> </ul>                                                                                                    |  |  |  |  |  |
|                | Antes de estimar el riesgo en un estudio observacional debe indicar el tipo de datos del<br>que dispone:                                                                                                    |  |  |  |  |  |
|                | Nivel de confianza : expresado como porcentaje (%) 🗸                                                                                                    |  |  |  |  |  |
|                | Tipo de estudio y resultado : Transversal - Odds Ratio                                                                                                    |  |  |  |  |  |
|                | Variable de riesgo : En filas 🗸 Expuestos - No expuestos 🗸                                                                                                    |  |  |  |  |  |
|                | Enfermedad : En columnas 🗸 Sanos - Enfermos 🗸                                                                                                    |  |  |  |  |  |
|                | Resultados adicionales : expresados como porcentaje (%) 🗸                                                                                                    |  |  |  |  |  |
|                |                                                                                                    |  |  |  |  |  |
|                | Seguir (🍉                                                                                                    |  |  |  |  |  |

#### Datos

El objetivo es estimar el Odds Ratio en un estudio observacional Transversal:

| Frecuencias Observadas |                       |                 |       |       |           | Frecuencias E         | speradas |         |       |
|------------------------|-----------------------|-----------------|-------|-------|-----------|-----------------------|----------|---------|-------|
|                        |                       | Estado de salud |       |       |           |                       | Estado d | e salud |       |
|                        |                       | Enfermos        | Sanos | Total |           |                       | Enfermos | Sanos   | Total |
| Variable               | Expuestos: Alevinos   | 32              | 18    | 50    | Variable  | Expuestos: Alevinos   | 16.33    | 33.67   | 50    |
| de riesgo              | No expuestos: Engorda | 17              | 83    | 100   | de riesgo | No expuestos: Engorda | 32.67    | 67.33   | 100   |
|                        | Total                 | 49              | 101   | 150   |           | Total                 | 49       | 101     | 150   |

Nivel de confianza % : 95%

#### Resultados

Los individuos expuestos (Alevinos) presentan entre 3.99 y 18.90 más probabilidades de estar enfermos que los no expuestos (Engorda) (usando los límites de la aproximación logarítmica). Por lo que se considera que Alevinos es un **factor de riesgo**.

| 1. Límites :                                                                                                    | Límites válidos                                                   |
|----------------------------------------------------------------------------------------------------|-------------------------------------------------------------------|
| <b>2. Significación :</b><br>Aproximación logarítmica : IC 95%:<br>Aproximación Chi <sup>2</sup> : IC 95%:                                                   | Resultado significativo<br>(3.9857, 18.9022)<br>(4.1641, 18.0924) |
| 3. Odds Ratio :                                                                                                    | 8.6797                                                            |
| <ul> <li><b>4. Resultados adicionales :</b></li> <li>Prevalencia entre expuestos (Alevinos) :</li> <li>Prevalencia entre no expuestos (Engorda) :</li> </ul> | 64.00%<br>17.00%                                                  |

#### Taller 3 Lista de chequeo 7, 8 y 9

#### Integrantes Mesa de Trabajo

YANSE GABRIELA RAMÍREZ ARIAS ALEXANDER MARTÍNEZ PARDO CLAUDIA MARCELA POLANCO GALVÁN JENNY MONTOYA MÉNDEZ MARÍA ALEJANDRA CHAUX ECHEVERRI CARLOS EDUARDO BENÍTEZ ALVARADO

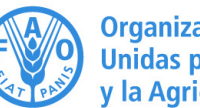

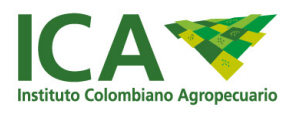

# **GRUPO 4**

# Asociación entre factor de riesgo grupo etario ALEVINAJE y presentación de TiLV

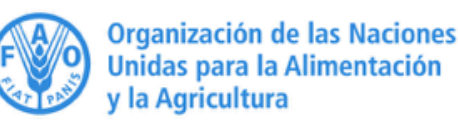